# Alimenter la page de son Eglise locale, pas à pas

| Alimenter la page de son Eglise locale, pas à pas                                  | 1  |
|------------------------------------------------------------------------------------|----|
| Introduction                                                                       | 1  |
| Première Partie : Créer une actualité et l'afficher dans le carrousel d'actualités | 2  |
| Deuxième partie : Personnaliser sa page paroissiale                                | 5  |
| 2.1 La présentation de votre Eglise locale et votre bannière                       | 5  |
| 2.1.1 Votre bannière                                                               | 6  |
| 2.1.2 Votre page « En savoir plus »                                                | 6  |
| 2.2 Les sections                                                                   | 7  |
| 2.2.1 Remplir une section                                                          | 8  |
| 2.2.2 Remplir le corps d'une section                                               | 8  |
| 2.2.3 Organiser et éditer ses sections                                             | 10 |
| Troisième partie : L'agenda                                                        | 10 |
| Quatrième partie : Nourrir votre site                                              | 12 |
| 4.1 Créer une nouvelle fiche                                                       | 12 |
| 4.2 Remplir le corps d'une fiche                                                   | 12 |
| 4.3 Rendre votre fiche accessible                                                  | 15 |
| 4. 4 Quelques conseils :                                                           | 15 |
| Cinquième partie Pour aller plus loin                                              | 16 |
| 5. 1 Copier un enregistrement                                                      | 16 |
| 5. 2 Proposer une actualité à une lettre d'information régionale ou locale         | 16 |
| 5.3 créer une info-lettre locale                                                   | 17 |
| 5.4 Partager une actualité                                                         |    |
| Conclusion                                                                         |    |

### Introduction

Que vous souhaitiez profiter de la plate-forme nationale de l'EPUdF pour créer complètement votre site paroissial ou conserver un site paroissial externe, je vous invite à jeter un œil à ce mode d'emploi, afin de bien comprendre quelles sont les possibilités qui vous sont offertes et quel outil pourrait être cette plate-forme pour notre communication régionale. A minima, il serait intéressant que toutes les Eglises locales nourrissent leur carrousel d'actualité...

Ne vous laissez pas effrayer par la longueur de ce document, j'ai cherché à être le plus directif possible, vous verrez très vite qu'il est facile d'apprivoiser cette interface.

#### Petit rappel de vocabulaire

Front office : la page telle qu'elle apparaît aux internautes

## Première Partie : Créer une actualité et l'afficher dans le carrousel d'actualités

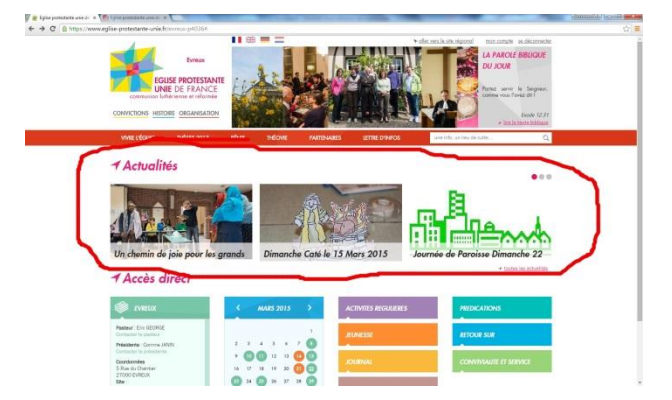

Toutes les paroisses, même celles qui souhaitent conserver leur site Internet externe devraient alimenter le carrousel d'actualités de leur page sur la plate-forme nationale. En effet, non seulement ce carrousel donne une meilleure visibilité aux évènements (passés et à venir) que vous souhaitez mettre en avant, mais cela servira également de base aux newsletters (en cours de développement) qui permettront de faire connaître dans toute la région les activités des Eglises locales.

#### Dans votre backoffice

En haut de la colonne de gauche, cliquez sur [Toutes les actualités] puis [Actualités paroissiales]

| <ul> <li> <i>i</i> fighte protestante unie di ×</li></ul> |                |                                    |  |  |  |  |
|-----------------------------------------------------------|----------------|------------------------------------|--|--|--|--|
| Eglise protestante unie de l                              |                | Rechercher. 🖉 🌅 Enc GEORGE 🗸       |  |  |  |  |
| TOUTES LES ACTUALITÉS -                                   | Page d'accueil | ß.▼ Ø.▼                            |  |  |  |  |
| Actualités paroissiales                                   |                | Voir les opérations plus anciennes |  |  |  |  |
| ACTUALITES DO CAMROUSEL ·                                 |                |                                    |  |  |  |  |
| Actualites du carrousel paroissial                        |                |                                    |  |  |  |  |
| ACTUALITÉS PROPOSÉES (                                    |                |                                    |  |  |  |  |

Votre liste d'actualités apparaît, vers la droite, cliquez sur [+ nouveau]

| ← → C 🗋 bo.eglise-pro                          | testan | nte-unie.fr/#name=PARISH_NEWS&type=LIST&CODE_PARISH=40364                                             | ☆ =                             |
|------------------------------------------------|--------|----------------------------------------------------------------------------------------------------|---------------------------------|
| Eglise protestante uni                         |        |                                                                                                    | er. 🔎 🔽 Eric GEORGE 🗸           |
| TOUTES LES ACTUALITÉS<br>Actualités régionales | *      | Toutes les actualités > Actualités paroissiales                                                       | 9• 0• <del>0</del>              |
| Actualités paroissiales                        |        | ♥ Filtres                                                                                             | Ajouter/enlever des champs      |
| ACTUALITÉS DU CARROUSEL                        |        | Têre : Placer l'actualité dans un événement : 💌 Date de début de visbilité : 🛗 Visible : 💌 Archiver : | •                               |
| Actualités du carrousel régional               |        |                                                                                                    |                                 |
| Actualités du carrousel paroissial             |        | Afficher dans le carrouset : • Désactiver les commentaires : • Thématique : • Paroisse : Eureux • X   | YFILTRER +                      |
| ACTUALITÉS PROPOSÉES                           |        |                                                                                                    | $\sim$                          |
| EVENEMENTS                                     | •      | 5 enregistrement(s) Choise is colonnes a af                                                           | ficher • + Nouveau 2 Exporter • |
| ÉVENEMENTS PROPOSÉES                           |        | III TITRE III DATE OF DEBUT DE VOSBUT DE                                                              |                                 |
| INFOLETTRE                                     | •      | Journée de Parolisse Dimanche au mars mercredi sa mars mercredi sa mars aoss                          | ± Ø ⊙                           |
| CONVICTIONS                                    | 4      | Theofilm : je vendred az mars a Vennen - Film Le Hevre mercredi a mars 2015                           | 1 0 ⊙                           |
| HISTOIRE                                       | 4      | Dimanche Catelle 15 Mars 2015 dimanche 1 mars 2015                                                    | 1 0 0                           |
| ORGANISATION                                   | 4      | Aube Pascale et Dimanche de Pâques le 5 avril 2015 dimanche 1 mars 2015                               | <b>∄</b> Ø ⊗                    |
| PRESSE                                         |        | Cafe Biblique Le Fils Prodigue - Le 23 Mars dimanche 1 mars 2015                                      | 1 00                            |
| DON EN LIGNE                                   | 4      |                                                                                                    |                                 |
| SITES REGIONAUX                                |        | Analyse des données                                                                                   |                                 |
| SITES PAROISSIAUX                              | •      | Analyser lies champs sulvants : • en groupant par: •                                                  | M ANALYSER -                    |

A présent vous voyez un formulaire à remplir pour créer votre actualité

| → C  bo.eglise-pro       | otestar  | nte-unie.fr/#name=PARISH_NEWS&type=INSERT&C | DE_PARISH=40364                                                                                                    |            | 5.             |
|--------------------------|----------|---------------------------------------------|----------------------------------------------------------------------------------------------------|------------|----------------|
| Eglise protestante un    | iie de F | rance                                       |                                                                                                    | Rechercher | ,0 🖸 Eric GEOR |
| TOUTES LES ACTUALITÉS    | -        | Toutes les actualités » Actu                | lités paroissiales » Création                                                                                                    |            | -0 (D 1        |
| Actualités régionales    |          | 100000000000000000000000000000000000000     | vereation                                                                                                    |            |                |
| Actualitės paroissiales  |          | Ø Nouvel enregistrement Français            | Angsais Assemand Hosandais                                                                                                    |            | III Lis        |
| ACTUALITÉS DU CARROUSEL  | +        |                                             | Contenu                                                                                                    |            |                |
| ACTUALITÉS PROPOSÉES     |          | TITRE *                                     |                                                                                                    |            |                |
| 2VÉNEMENTS               |          | PHOTO                                       | Charner un Anhier                                                                                                    |            |                |
| ÉVÉNEMENTS PROPOSÉES     | +        |                                             | Résolution (déale - largeur, 380px / neuteur, 200px                                                                                                    |            |                |
| INFOLETTRE               | +        | CHAPÔ                                       | to the Formats + Ix B I U x <sup>1</sup> m + ± Ω -                                                                                                    |            |                |
| CONVICTIONS              |          |                                             |                                                                                                    |            |                |
| HISTOIRE                 | +        |                                             |                                                                                                    |            |                |
| ORGANISATION             | 4        |                                             |                                                                                                    |            |                |
| PRESSE                   |          |                                             |                                                                                                    |            |                |
| DON EN LIGNE             |          |                                             | p                                                                                                    |            | Mots : 0       |
| SITES RÉGIONAUX          | +        | CONTENU "                                   | the state formation of the state of the state of the stat |            |                |
| SITES PAROISSIAUX        | +        |                                             |                                                                                                    |            |                |
| GESTION DES UTILISATEURS | +        |                                             |                                                                                                    |            |                |
| DOCUMENTATION            |          |                                             |                                                                                                    |            |                |
| MULTIMÉDIA               | +        |                                             |                                                                                                    |            |                |
| ADMINISTRATION           | 4        |                                             | p                                                                                                    |            | Mots : 0       |
|                          |          |                                             | Options de transformation en événement                                                                                                    |            | -              |
|                          |          | PLACER L'ACTUALITÉ DANS UN ÉVÊNEMENT        |                                                                                                    |            |                |
|                          |          | DATE ÉVÊNEMENT                              |                                                                                                    |            | 0              |
|                          |          |                                             | Options                                                                                                    |            |                |
|                          |          | DATE DE DÉBUT DE VISIBILITÉ '               |                                                                                                    |            |                |
|                          |          |                                             |                                                                                                    |            |                |
|                          |          | VISIBLE                                     |                                                                                                    |            |                |

Les champs obligatoires sont le titre, le corps de la fiche et la date de début de visibilité. Je vous invite également à toujours remplir le chapô qui correspond au petit texte qui apparaît sous le titre d'une actualité quand vous laissez votre curseur de souris dessus sur le front office (dans ce chapô, un petit texte qui va à l'essentiel pour permettre à l'internaute de décider d'en savoir plus)

| Egisor protestante unive de France   COUTES LES ACTUALITES   Actualités regonnesie   Actualités regonnesie   Actual                                                                                                    | <ul> <li>★ Eglise protestante unie de ×</li> <li>★ → C □ bo.eglise-pro</li> </ul> | testar  | se protestante unie de   ×         | CODE_PARISH=40364                                                                                  | මානාවර්ධ 🖬 🖬 📩     |
|----------------------------------------------------------------------------------------------------|-----------------------------------------------------------------------------------|---------|------------------------------------|----------------------------------------------------------------------------------------------------|--------------------|
| TOURES LES ACTUALITES          Actualités > Actualités > Actualités paroissiales > Création           Actualités reponses           Actualités > Actualités > Actualités > Actualités paroissiales > Création               Actualités reponses <th>CO Eglise protestante uni</th> <th>ie de F</th> <th>rance</th> <th>Rechercher.</th> <th>P O Enc GEORGE</th>                                                                                                    | CO Eglise protestante uni                                                         | ie de F | rance                              | Rechercher.                                                                                        | P O Enc GEORGE     |
| Actualize provisions               Proprie Anguine Anguine | TOUTES LES ACTUALITES<br>Actualités régionales                                    | *       | Toutes les actualités » <u>Act</u> | <u>alités paroissiales</u> » Création                                                              | 9• 9• <del>0</del> |
| ACTUALITES RECORDES     Immediate       ACTUALITES RECORDES     Immediate       ACTUALITES     Immediate       ACTUALITES     Immediate       ACTUALITES     Immediate       ACTUALITES     Immediate       ACTUALITES     Immediate       ACTUALITES     Immediate       ACTUALITES     Immediate       ACTUALITES     Immediate       ACTUALITES     Immediate       ACTUALITES     Immediate       ACTUALITES     Immediate       ACTUALITES     Immediate       ACTUALITES     Immediate       ACTUALITES                                                                                                    | Actualités paroissiales                                                           |         | Ø Nouvel enregistrement Franças    | Anglais Allemand Hollandais                                                                        | III Liste          |
| ACTUALITIS RADOCEES     •       EVENUENTS     •       EVENUENTS     •       EVENUENTS     •       BROCLETTRE     •       CONVECTIONS     •       HISTORI     •       ORGUMENTION     •       PRESSE     •                                                                                                    | ACTUALITES DU CARROUSEL                                                           | •       |                                    | Contanu                                                                                            |                    |
| EVENUENTS          •••••••••••••••••••••••••••••                                                                                                    | ACTUALITÉS PROPOSÉES                                                              | 4       | TITRE                              | Lundi 6 avrit, journée jeux 'Les animaux'                                                          |                    |
| EVEX.MUNTS PROPOSEES               Convertions            RECOLETTRE              CONVECTONS               Convertions            HISTORE              Convertions               Convertions            HISTORE              Convertions               Le 6 avril, journs ensemble dans la salle paroissale (5 rue du chantier à Evreux) à partir de 11h             Un temps de convivialité et de découverte pour tous                                                                                                    | EVENEMENTS                                                                        | •       | PHOTO                              |                                                                                                    |                    |
| NPOLETTRE       4         CONVICTIONS       4         HISTORE       4         OPCANESTONI       4         PESSE       4                                                                                                    | EVENEMENTS PROPOSEES                                                              | 4       |                                    | Charger un norver Resolution idente - largeur: 380px / nauteur: 100px                              |                    |
| COMACTIONS     •       HESTORE     •       OPECANETON     •       Descandanton     •       Descandanton     •                                                                                                    | INFOLETTRE                                                                        |         | CHAPC                              | to d Formate + T. B. J. U. x <sup>2</sup> mm + + O =                                               |                    |
| HISTORIE 4<br>ORGUNISATION 4<br>PRESSE 4                                                                                                    | CONVICTIONS                                                                       | 4       | _                                  |                                                                                                    |                    |
| Un temps de convivialité et de découverte pour tous                                                                                                    | HISTOIRE                                                                          |         |                                    | Le 6 avril, jouons ensemble dans la salle paroissiale (5 rue du chantier à Evreux) à partir de 11h |                    |
| PRESSE •                                                                                                    | ORGANISATION                                                                      | 4       |                                    | Un temps de convivialité et de découverte pour tous                                                |                    |
|                                                                                                    | PRESSE                                                                            |         |                                    |                                                                                                    |                    |

Vous pouvez mettre en page le texte grâce à la barre d'outil de chaque section (attention, pour couper/copier/coller du texte, il vous faut avoir recours aux raccourcis clavier ([ctrl + X] pour couper, [ctrl + C] pour copier, [ctrl + V] pour coller). L'onglet format vous permet de changer la couleur et la taille de police de votre texte.

Si vous souhaitez que votre actualité apparaisse dans le carrousel, il est indispensable d'y associer une photo (juste en dessous de la section titre [Photo] charger un fichier

| oouka                   |   |                                                  |                         |
|-------------------------|---|--------------------------------------------------|-------------------------|
| TOUTES LES ACTUALITES   | * | Toutes les actualités » Actualités parois        | ssiales > Création      |
| Actualites régionales   |   |                                                  |                         |
| Actualites parossiales  |   | Nouvel enregistrement Français Anguais Alternand | Hotandais III Liste     |
| ACTUALITÉS DU CARROUSEL | 4 |                                                  | Contonu                 |
| ACTUALITÉS PROPOSÉES    |   | TITRE* Lundi 6 avril journee                     | jeux "Les animaux"      |
| ÉVÊNEMENTS              | ٠ |                                                  |                         |
| ÉVÉNEMENTS PROPOSÉES    | 4 | Bésolution ideale - Jarosur                      | r 190ar / Neuther Joban |
| INFOLETTRE              | ٠ | CHAPÓ                                            |                         |
| CONVICTIONS             | • |                                                  |                         |
| LICTORE                 |   |                                                  |                         |

Cette photo doit avoir une largeur de 380 px sur 200 px, vous pouvez travailler une image avant de la charger ou bien utiliser le logiciel de retouche d'image proposé sur la plate-forme.

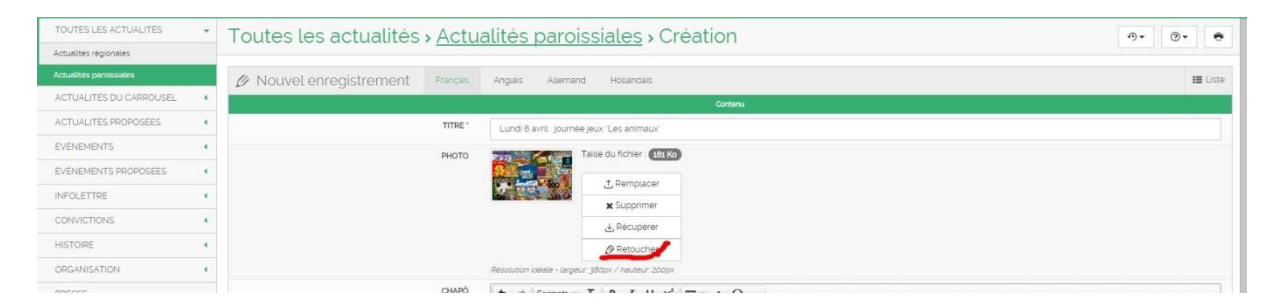

Sur ce logiciel, les fonctions « redimensionner » et « recadrer » vous seront utiles

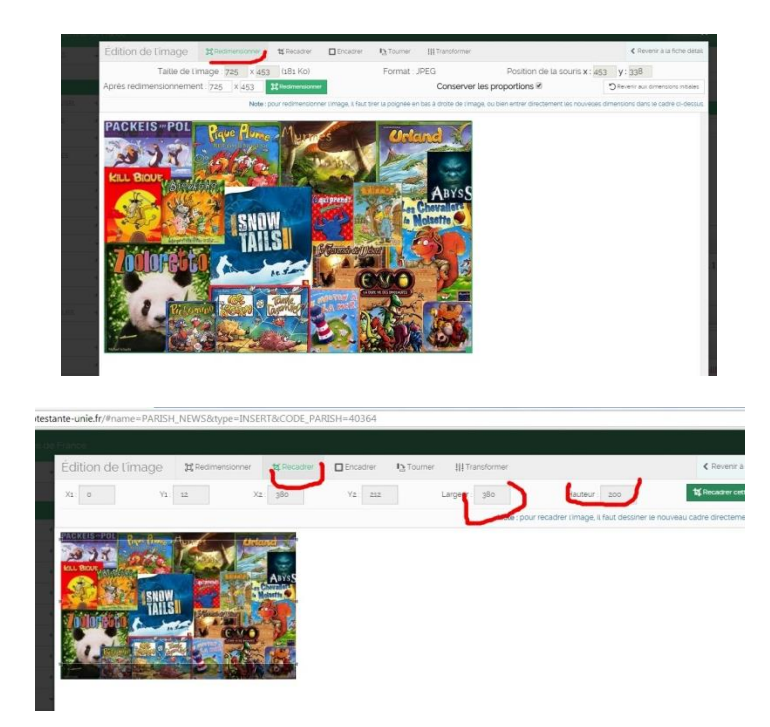

Après avoir coché les cases voulues (visibilité, affichage dans le carrousel, etc.), une fois que vous avez terminé de créer votre actualité, pensez bien à l'enregistrer (bouton rouge en bas à droite : créer l'enregistrement)

|                                  | p                                                                                                    | Mots : 0 <sub>.d</sub>           |
|----------------------------------|----------------------------------------------------------------------------------------------------|----------------------------------|
| CONTENU '                        | <ul> <li>☆ Pomats * 正 B I U × 回 □ ○</li> <li>声 ● 一 目 □ ○ E * E * E □ □</li> <li>② ● ○ X 基</li> </ul> |                                  |
|                                  | p                                                                                                    | Mots : 0_d                       |
|                                  | Options de transformation en événement.                                                              |                                  |
| ER L'ACTUALITÉ DANS UN ÉVÊNEMENT | 0                                                                                                    |                                  |
| DATE ÉVÈNEMENT                   |                                                                                                    | <b>—</b>                         |
|                                  | Options                                                                                              |                                  |
| DATE DE DÉBUT DE VISIBILITÉ *    |                                                                                                    |                                  |
| VISIBLE                          |                                                                                                    | Créer L'enregistrement           |
|                                  |                                                                                                    | Afficher tous les téléchargement |

Ceci fait, vous pouvez vérifier que les différentes options correspondent bien à ce que vous souhaitiez et éventuellement les modifier. Vous verrez également l'adresse internet de l'actualité (au cas où vous voudriez en indiquer le lien).

Vérifiez que l'étendue de votre publication est bien « paroissiale » (sinon vous n'aurez plus accès à votre fiche) et que la région et la paroisse sont les bonnes.

| Eglise protestante uni                                                                                                    | ie de France |                                                 |                                                                                                    | Rechercher_ | ρ | Eric GEORGE - |
|----------------------------------------------------------------------------------------------------|--------------|-------------------------------------------------|----------------------------------------------------------------------------------------------------|-------------|---|---------------|
| TOUTES LES ACTUALITÉS                                                                                                    |              |                                                 | Options de transformation en évênement.                                                                   |             |   |               |
| Actualités régionales                                                                                                    |              | PLACER L'ACTUALITÉ DANS UN ÉVÊNEMENT            | Non                                                                                                    |             |   |               |
| Actualités paroissiales                                                                                                    |              | DATE ÉVÊNEMENT                                  | Mdel                                                                                                    |             |   |               |
| ACTUALITÉS DU CARROUSEL                                                                                                    |              |                                                 | Options                                                                                                   |             |   |               |
| ACTUALITÉS PROPOSÉES                                                                                                    | - /          | DATE DE DÉBUT DE VISIBILITÉ                     | mardi 17 mars 2015                                                                                        |             |   |               |
| and and a set of the set of the s |              | VISIBLE                                         | Oui                                                                                                    |             |   |               |
| EVENEMENTS                                                                                                    | ·/           | ARCHIVER                                        | Non                                                                                                    |             |   |               |
| ÉVÉNEMENTS PROPOSÉES                                                                                                    | 4            | PROPOSER L'ACTUALITÉ DANS LES RÉGIONS SUIVANTES | [vide]                                                                                                    |             |   |               |
| INFOLETTRE                                                                                                    |              | PROPOSER L'ACTUALITÉ À LA RÉGION                |                                                                                                    |             |   | Proposer      |
| CONVICTIONS                                                                                                    |              | AFFICHER DANS LE CARROUSEL                      | Qui                                                                                                    |             |   |               |
| HISTOIRE                                                                                                    |              | DÉSACTIVER LES COMMENTAIRES                     | Qui                                                                                                    |             |   |               |
| 000111017011                                                                                                    | _            | THÉMATIQUE                                      | Midel                                                                                                    |             |   |               |
| ORGANISATION                                                                                                    | 1            |                                                 | Ètenduo                                                                                                   |             |   |               |
| PRESSE                                                                                                    | *            | ÉTENDUE                                         | Paroissial                                                                                                |             |   |               |
| DON EN LIGNE                                                                                                    | 4            | RÉGION                                          | Region Nord-Normandie                                                                                     |             |   |               |
| SITES RÉGIONAUX                                                                                                    | 4            | PAROISSE                                        | Evreux                                                                                                    |             |   |               |
| SITES PAROISSIAUX                                                                                                    |              |                                                 | Information complementaire                                                                                |             |   |               |
|                                                                                                    |              | ADRESSE DE LA PAGE SUR LE SITE                  | https://www.eglise-protestante-uniefr/evreux-p40364/actualite/lundi-6-avril-journee-jeux-les-animaux-1573 |             |   |               |
| GEATION DEAUTIONATEORS                                                                                                    |              | DATE DE LA DERNIÈRE MODIFICATION                | mardi 17 mars 2015 à 20.25                                                                                |             |   |               |
| DOCUMENTATION                                                                                                    |              |                                                 |                                                                                                    |             |   |               |
| MULTIMEDIA                                                                                                    | 4            | Lions Changes D                                 |                                                                                                    |             |   |               |
| ADAMASTO ATION                                                                                                    | , m          | LICI IS CHARGE 0                                |                                                                                                    |             |   |               |

Dans la liste de vos actualités, la corbeille vous permet de supprimer une actualité, le crayon de modifier une actualité et l'œil de voir les détails d'une actualité.

Maintenant que vous avez créé votre actualité et que vous l'avez envoyée dans votre carrousel d'actualités, vous pouvez encore modifier sa place dans le carrousel. Pour cela, il vous faut aller dans la section : Actualités du carrousel et sur la liste des actualités, à côté de l'œil, vous verrez une petite échelle (trois lignes). Pour déplacer votre actualité, il vous suffit de cliquer sur son « échelle » et en maintenant cliqué de la descendre ou de la remonter dans la liste.

| Co Enlice protectante un                                                                                                    | io de F | anna                                                                                                    | Derberner 0 Err GEODEF -            |
|----------------------------------------------------------------------------------------------------|---------|----------------------------------------------------------------------------------------------------|-------------------------------------|
|                                                                                                    | 10.00.  |                                                                                                    |                                     |
| TOUTES LES ACTUALITES                                                                                                    | *       | Actualités du carrousel » Actualités du carrousel paroissial                                                    | 0· 0· 0                             |
| Actualités régionales                                                                                                    |         |                                                                                                    |                                     |
| Actualites paroissiales                                                                                                    |         | Y Filtres                                                                                                    | Ajouter/enlever des champs          |
| ACTUALITÉS DU CARROUSEL                                                                                                    | *       | Title: Afficher dans le carrousel: Qui • X Bendue: Parcissia • X Région: • Paroisse: Evreux • X                 | ♥ FILTRER +                         |
| Actualités du carrousel regional                                                                                                    |         |                                                                                                    |                                     |
| Actualités du carrousel paroissial                                                                                                    |         | 5 enregistrement(s)                                                                                             | O Choisir les colonnes à afficher + |
| ACTUALITES PROPOSÉES                                                                                                    |         |                                                                                                    |                                     |
| EVENEMENTS                                                                                                    |         |                                                                                                    |                                     |
| EVENEMENTS PROPOSEES                                                                                                    | 4       | Lundi 6 avriti journée jeux "Les animaux"                                                                       | •                                   |
| INFOLETTRE                                                                                                    |         | Journee de Paroisse Dimanche az mars                                                                            | @ ≣                                 |
| CONVICTIONS                                                                                                    |         | Cafe Biblique Le Fils Prodigue - Le 23 Mars                                                                     | ⊗ ≡                                 |
| HISTORE                                                                                                    |         | Théofim - le vendred 27 mars à Vernon - Film Le Havre                                                           | ⊚ ≡                                 |
| AND THE PARTY OF THE PARTY OF T |         | Aube Pascale et Dimanche de Páques le 5 avril 2015                                                              |                                     |
| ORGANISACION                                                                                                    |         |                                                                                                    |                                     |
| PRESSE                                                                                                    | *       | Analyse des données                                                                                             |                                     |
| DON EN LIGNE                                                                                                    | *       | Analyzer les charros suivants :                                                                                 | E ANALYSER -                        |
| SITES REGIONAUX                                                                                                    |         | Total and a second second second second second second second second second second second second second second s |                                     |

## Deuxième partie : Personnaliser sa page paroissiale

#### 2.1 La présentation de votre Eglise locale et votre bannière

Les informations données sur le pavé vert en bas à gauche de votre page sont générées automatiquement par le fichier informatique national. Pour toute modification, contactez la secrétaire de région.

| EVREUX                                                |      | MARS 20  | 015   | >  | ACTIVITES REGULIERES | PREDICATIONS            |
|-------------------------------------------------------|------|----------|-------|----|----------------------|-------------------------|
| Pasteur : Eric GEORGE<br>Contacter le pasteur         |      |          |       | 1  | JEUNESSE             | RETOUR SUR              |
| Présidente : Corinne JANIN<br>Contacter la présidente | 2    | 3 4 5    | 6 7   | 0  |                      |                         |
| Coordonnées                                           | ° (  | 12       | 13    |    | JOURNAL              | CONVIVIALITE ET SERVICE |
| 27000 EVREUX                                          | 10   | 7 18 19  | 20 21 | 22 | · ·                  |                         |
| Site :<br>http://www.egliseprotestanteunie-           | 23   | .4 25 26 | 27 28 | 20 | SITE INTERNET LOCAL  |                         |
| evreux.org                                            | 30 3 | а        |       |    |                      |                         |

Si vous ne pouvez pas modifier par vous-même ce pavé, vous pouvez toutefois modifier le « en savoir plus » qui se trouve en dessous. (NB : au moment où j'écris ces lignes, le « En savoir plus » est devenu « Equipe du conseil presbytéral » mais le titre devrait changer à nouveau. Rien ne vous empêche d'y faire figurer d'autres informations que la composition de votre CP)

#### 2.1.1 Votre bannière

Dans votre back office, vous ouvrez « administration », tout en bas de la colonne de gauche puis « paroisse ». Une fois la fiche de votre paroisse ouverte, vous pouvez commencer par télécharger une bannière en cliquant sur [charger un fichier]. Votre image doit faire 1340 x 440 px en 72 dpi.

### NB : ne changez rien d'autre dans l'onglet Généralités.

| Eglise protestante uni |   |                 |                                                  |                |                 |                 |             |
|------------------------|---|-----------------|--------------------------------------------------|----------------|-----------------|-----------------|-------------|
| DUTES LES ACTUALITÉS   | • | Page d'acqueil  |                                                  |                |                 |                 |             |
| CTUALITÉS DU CARROUSEL | • | r age a accueit |                                                  | -rance         |                 |                 |             |
| CTUALITÉS PROPOSÉES    | • | MODIFICATION    | L'actualité paroissiale a bien été mis(e) à jour |                | D               |                 |             |
| /ÉNEMENTS              | • |                 |                                                  | Administrati   | on » <u>Par</u> | <u>oisses</u> > | Fiche       |
| /ÉNEMENTS PROPOSÉES    | • |                 |                                                  |                |                 |                 |             |
| FOLETTRE               | • |                 |                                                  | 🗎 Fiche détail | Généralités     | Page en savo    | ir plus     |
| NVICTIONS              | • |                 |                                                  |                | CODE            | DE LA PAROISSE  | 40471       |
| STOIRE                 | • |                 |                                                  |                |                 | NOM             | Alençon     |
| ANISATION              | • |                 |                                                  |                |                 | ADRESSE         | 26 Place du |
| ESSE                   | • |                 |                                                  |                |                 | ADRESSE SUITE   |             |
| I EN LIGNE             | • |                 |                                                  |                |                 | CODE POSTAL     | 61000       |
| RÉGIONAUX              | • |                 |                                                  |                |                 | VILLE           | ALENCON     |
| PAROISSIAUX            | • |                 |                                                  |                |                 | VILLE           | hidel       |
| ION DES UTILISATEURS   | • |                 |                                                  |                |                 | RIB             | ividei      |
| UMENTATION             |   |                 |                                                  |                |                 | BANNIÈRE        | 1 Charge    |
| TIMÉDIA                | • |                 |                                                  |                |                 | RÉGION          | Région Nor  |
| INISTRATION            | • |                 |                                                  |                |                 | CONSISTOIRE     | [vide]      |
| 15                     |   |                 |                                                  |                |                 |                 |             |

#### 2.1.2 Votre page « En savoir plus »

Vous pouvez ensuite ouvrir l'onglet « Page en savoir plus »

| Eglise protestante uni | e de F | rance          |             |                    |                  |                   |       |            |  |     |                          |     |      |
|------------------------|--------|----------------|-------------|--------------------|------------------|-------------------|-------|------------|--|-----|--------------------------|-----|------|
| DUTES LES ACTUALITÉS   | •      | Administrati   | on » Paro   | oisses <b>&gt;</b> | Fiche de         | é <b>tail</b> IEV | eux l |            |  |     |                          | • • | -®.• |
| CTUALITÉS DU CARROUSEL |        |                |             |                    |                  |                   |       |            |  |     |                          |     |      |
| CTUALITÉS PROPOSÉES    |        | 🗎 Fiche détail | Génératités | Page en savo       | ir pius          |                   |       |            |  |     |                          |     | 10   |
| /ENEMENTS              | •      |                | CODE D      | E LA PAROISSE      | 40364            |                   |       |            |  |     |                          |     |      |
| /ÉNEMENTS PROPOSÉES    | •      |                |             | NOM                | Evneux           |                   |       |            |  |     |                          |     |      |
| IFOLETTRE              |        |                |             | ADRESSE            | 5 Rue du Chantie | И                 |       |            |  |     |                          |     |      |
| ONVICTIONS             |        |                | /           | DRESSE SUITE       |                  |                   |       |            |  |     |                          |     |      |
|                        |        |                |             | CODE POSTAL        | 27000            |                   |       |            |  |     |                          |     |      |
| ISTOIRE                | 1      |                |             | VILLE              | EVREUX           |                   |       |            |  |     |                          |     |      |
| RGANISATION            |        |                |             | RIB                | [vide]           |                   |       |            |  |     |                          |     |      |
| RESSE                  |        |                |             | BANNIÊRE           | Section 1        |                   |       |            |  |     | Résolution : 1360px 1 44 | орх |      |
| ON EN LIGNE            | •      |                |             |                    | 4                |                   |       | The second |  | No. | Type de fichier : SPEd   |     |      |
| TES RÉGIONAUX          | •      |                |             |                    | 11-1             | 2.02              | 201 R | 100        |  |     |                          |     |      |

Puis cliquez sur « édition » et entrez votre texte de présentation

| Administration > Paroisses > Fiche détail (Alençon ) | ( ) Ør Ør ē       |
|------------------------------------------------------|-------------------|
| Fiche détail Generates Page en savoir plus           | 🎬 Liste 🖉 Edition |
| TEXTE DE LA PAGE EN SAVOIR PLUS                      |                   |

| dministration » <u>Paroisses</u> » Édition [Alençon ] |                                                                                                    |                                                          |  |  |  |
|-------------------------------------------------------|----------------------------------------------------------------------------------------------------|----------------------------------------------------------|--|--|--|
| & Edition de la fiche Generaites                      | Page en savor plus                                                                                     | III Liste 🗋 Fiche détait                                 |  |  |  |
| TEXTE DE LA PAGE DI SAVOR PLU                         | <sup>5</sup> 今 / Formati - <u>ス</u> B <i>I</i> U X 田 - 2 Ω -<br>家家市画目目 - 日 - 10 回 回 / 2 図 8 ○ 3 番<br>I |                                                          |  |  |  |
|                                                       | P                                                                                                    | Mots : 0 <sub>d</sub><br>S Enregistrer les modifications |  |  |  |

#### 2.2 Les sections

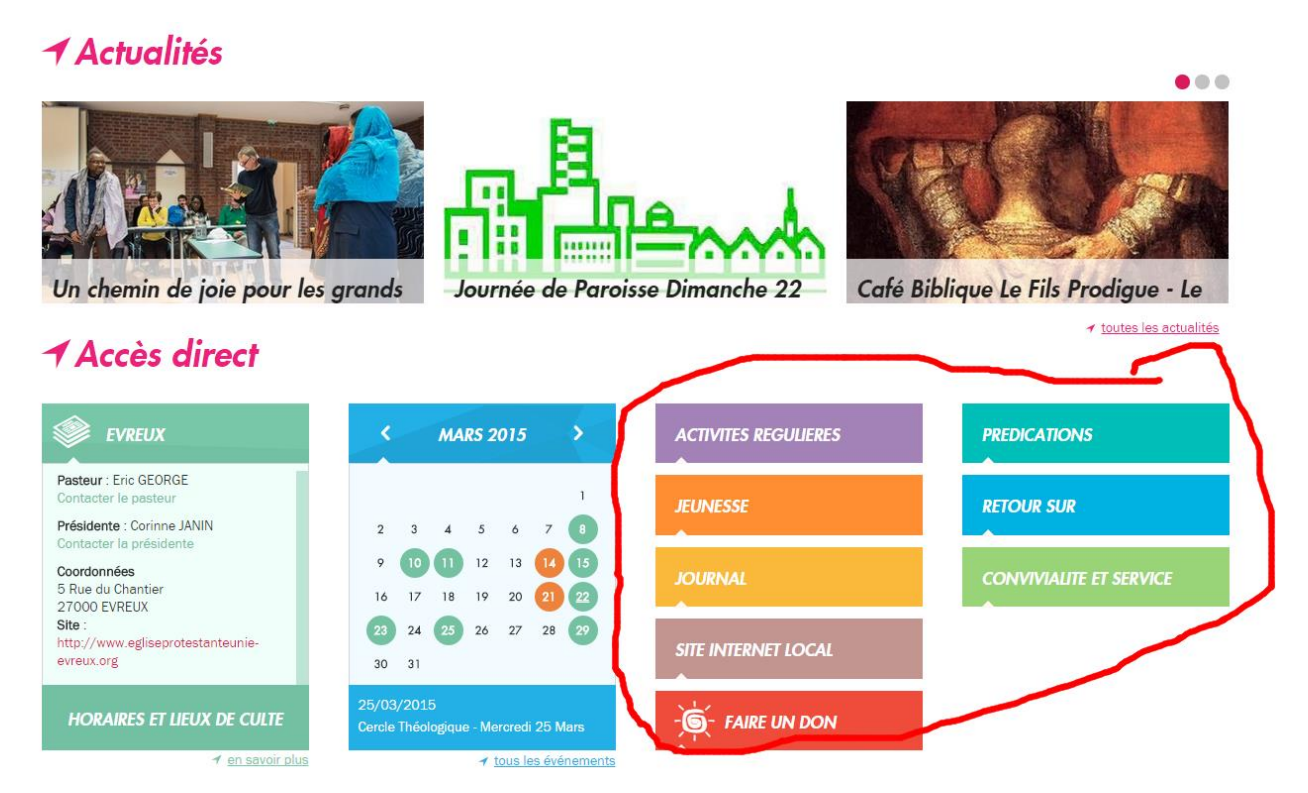

Ensuite vous pouvez ajouter des sections, dans lesquelles vous pourrez placer les liens vers des parties précises de votre site externe ou vers les fiches que vous créerez sur la plate-forme nationale. La section « Faire un don » est automatiquement créée et imposée (pour le don en ligne). Vous pouvez créer jusqu'à neuf autres sections.

#### Dans votre back office

| TOUTES LES ACTUALITÉS    | • | Page d'ac  |
|--------------------------|---|------------|
| ACTUALITÉS DU CARROUSEL  | • | r age a de |
| ACTUALITÉS PROPOSÉES     |   |            |
| ÉVÊNEMENTS               |   |            |
| ÉVÉNEMENTS PROPOSÉES     |   |            |
| INFOLETTRE               | • |            |
| CONVICTIONS              | • |            |
| HISTOIRE                 | • |            |
| ORGANISATION             |   |            |
| PRESSE                   | + |            |
| DON EN LIGNE             | • |            |
| SITES RÉGIONAUX          |   |            |
| SITES PAROISSIAUX        | • |            |
| Fiches                   |   |            |
| Fiches avec onglet       |   |            |
| Sections                 |   |            |
| GESTION DES UTILISATEURS | • |            |
| DOCUMENTATION            |   |            |

Cliquez sur site paroissial, puis sections, vous pourrez alors créer une nouvelle section avec le bouton [+ Nouveau ]

| 11 enregistrement(s) |                       | 🕸 Choisir les colonnes à afficher 👻 🕂 Nou | veau 🛛 🖾 Exporter |
|----------------------|-----------------------|-------------------------------------------|-------------------|
| III NOM 🖡            | III RÉGION 🕶          | III PAROISSE 🖡                            |                   |
| ACTIVITES REGULIERES | Région Nord-Normandie | Evreux                                    | 🛱 🖉 🛛             |
| JEUNESSE             | Région Nord-Normandie | Evreux                                    | 🗎 🖉 💿             |
| JOURNAL              | Région Nord-Normandie | Evreux                                    | 1 0               |
| SITE INTERNET LOCAL  | Région Nord-Normandie | Evreux                                    | 📋 🖉 🛛             |
| PREDICATIONS         | Région Nord-Normandie | Evreux                                    | 1 0               |
| RETOUR SUR           | Région Nord-Normandie | Evreux                                    | 🗄 🖉 💿             |
|                      |                       |                                           |                   |

#### 2.2.1 Remplir une section

Les champs obligatoires à remplir sont le titre (pas trop long) et la couleur (qui sera celle du rectangle titre). Vérifiez également que les champs étendue (paroissial), région (nom de la région) et paroisse (nom de votre paroisse) sont bien paramétrés (sinon vous ne verrez plus votre fiche dans le back office)

| Sites Paroissiaux <b>&gt;</b> <u>Sections</u> : | Création                                                                       | 9• <b>?</b> •          |
|-------------------------------------------------|--------------------------------------------------------------------------------|------------------------|
| Nouvel enregistrement Français                  | Anglais Allemand Hollandais                                                    | III Liste              |
| NOM *                                           |                                                                                |                        |
| CONTENU                                         | ◆ Pormats · IL B I U X <sup>1</sup> 田 · 土 Ω ー<br>王 王 王 王 王 王 王 □ □ Ø □ 巻 ○ X 器 |                        |
|                                                 | p                                                                              | Mots : 0               |
| COULEUR*                                        |                                                                                | •                      |
| TRANSFORMER LA SECTION EN LIEN                  | Rose<br>Rose dragee<br>Violet<br>Eleu pâle<br>Bleu ciel<br>Turquoise           |                        |
|                                                 | Vert pale<br>Orange påle<br>Orange vif                                         |                        |
| ÉTENDUE *                                       | Parolissiat                                                                    | •                      |
| RÉGION *                                        | Région Nord-Normandie                                                          | •                      |
| PAROISSE *                                      | Aucune                                                                         | ۲                      |
|                                                 |                                                                                | Créer l'enregistrement |

#### 2.2.2 Remplir le corps d'une section

Le corps d'une section se remplit vraiment comme un traitement de texte (raccourcis clavier pour les fonctions couper/copier/coller)

Plusieurs fonctions utiles de la barre d'outils

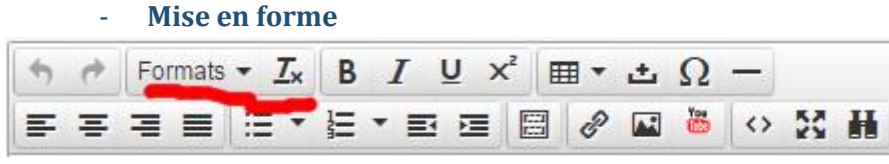

la police. Tx pour supprimer votre mise en forme (évitez la couleur bleu ciel : c'est celle des liens)

Pour modifier la couleur et la taille de

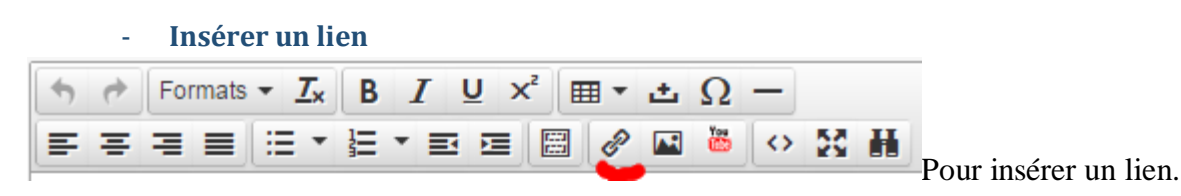

Vous pouvez sélectionner votre partie de texte avant d'y insérer un lien ou remplir la section [texte à afficher]. La même icône vous permet également de joindre un PDF à télécharger en cliquant sur l'image dossier dans la fenêtre ouverte (votre bibliothèque de documents s'ouvre et vous pouvez y choisir un PDF déjà présent ou en charger un nouveau [uploader un fichier]

|           | Insérer un lie   | n ×                                                |
|-----------|------------------|----------------------------------------------------|
|           | Url              | https://www.eglise-protestante-unie.fr/region-norc |
| COULE     | Texte à afficher | Région                                             |
|           | Titre            |                                                    |
| ECTION EN | Link list        | n/a 👻                                              |
| L         | Cible            | n/a 👻                                              |
|           | Class            | •                                                  |
| ETEND     |                  |                                                    |
| RÉGI      |                  | Ok Annuler                                         |
| PAROIS    | SSE '            |                                                    |

| Intestante unie de France Recherch X |                        |                                                                      |                               |  |  |  |  |  |  |
|--------------------------------------|------------------------|----------------------------------------------------------------------|-------------------------------|--|--|--|--|--|--|
|                                      | 🗎 Bibliothèque de de   | ocuments                                                             | 1 Uptoader un fichier         |  |  |  |  |  |  |
|                                      | Créer un dossier       | 508 image(s) 101.3 Mo                                                | 149 document(s) (1768 Mo      |  |  |  |  |  |  |
|                                      | X Supprimer le dossier |                                                                      |                               |  |  |  |  |  |  |
| 5                                    | ⊯n Renommer Le dossier | jn 20 v 19 31 npp 12 04 2015.par jn 10 v 11 18 npp 26 04 2015.par ac | 10 V 34 43 ndp 05 04 2015 par |  |  |  |  |  |  |

- Insérer une image

| •   | 0 | For | mats | •   | <u>T</u> × | B | 1 | [ | Ū | × | ∎ -   | ± | Ω   | -          |    |   |
|-----|---|-----|------|-----|------------|---|---|---|---|---|-------|---|-----|------------|----|---|
| = : | ₽ | ⊒   | ≡    | ::: | •          | ł | • |   |   |   | <br>P |   | . 🐻 | $\diamond$ | 20 | H |
|     |   |     |      |     |            |   |   |   |   |   |       | V |     |            |    |   |

documents s'ouvre alors et vous pouvez y choisir une image déjà présente ou en charger une nouvelle [uploader un fichier]

NB : attention les titres des documents (image ou PDF) de la bibliothèque de documents ne doivent pas contenir de caractères accentués

- Insérer une vidéo

| 50  | Formats 👻 <u>I</u> x | BIUX | ≣ • ± Ω | — |
|-----|----------------------|------|---------|---|
| E = | = = ∷ •              |      | 8 🖉 🖬 💆 |   |

ous pouvez soit coller le lien

d'une vidéo de votre bibliothèque de vidéos, soit, plus simple, coller un lien youtube d'une vidéo que vous aurez mise en ligne au préalable.

- Afficher votre page en plein écran

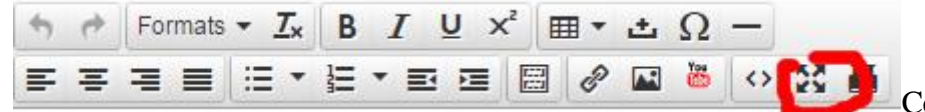

Ce qui rendra plus

commode la rédaction surtout si vous insérez des images ou des tableaux. Attention, vous ne pouvez pas enregistrer votre création tant que vous êtes en mode « plein écran ». Il vous faut donc repasser en mode normal (même bouton) avant de terminer.

Lorsque vous avez terminé votre section, vous n'avez plus qu'à cliquer sur [créer l'enregistrement]

| rance                               |                                                                                                    | Rechercher. ,0 [2] Eric GEORGE |
|-------------------------------------|----------------------------------------------------------------------------------------------------|--------------------------------|
| Sites Paroissiaux > <u>Sections</u> | Création                                                                                                   | 19× ©•                         |
|                                     | Anglais Alternand Hotlandais                                                                               | III Liste                      |
| NOM "                               |                                                                                                    |                                |
| CONTENJ                             | <ul> <li>← Formats * K B I U x<sup>1</sup> B * Δ Ω −</li> <li>F ∓ ∃ B Ξ * E * E B B Ø Ω δ 0 S B</li> </ul> |                                |
|                                     |                                                                                                    |                                |
|                                     | p                                                                                                    | Mots : 0                       |
| COULEUR -                           |                                                                                                    | •                              |
|                                     | Options                                                                                                    |                                |
| TRANSFORMER LA SECTION EN LIEN      | 8                                                                                                    |                                |
| UEN "                               |                                                                                                    |                                |
|                                     | Étendus                                                                                                    |                                |
| ÉTENDUE -                           | Paroissias                                                                                                 | •                              |
| RÉGION *                            | Région Nord-Normandie                                                                                      | •                              |
| PARCISSE*                           | Evreux                                                                                                    | •                              |
|                                     |                                                                                                    | Créer l'enregistrement         |

#### 2.2.3 Organiser et éditer ses sections

Une fois vos sections créées, vous pouvez en organiser l'ordre, en utilisant l'icône « ascenseur » dans la liste des sections, il vous suffit d'attraper/déposer cette section pour la faire monter ou descendre dans la liste.

| , one glob officiation    |                       |                |        |
|---------------------------|-----------------------|----------------|--------|
| III NOM 🖡                 | III RÉGION 🖡          | III PAROISSE 🖡 |        |
| ACTIVITES REGULIERES      | Région Nord-Normandie | Evneux         | ∄ ∅ ⊙≡ |
| JEUNESSE                  | Région Nord-Normandie | Evneux         | ∄∥⊘⊚≡  |
| JOURNAL                   | Région Nord-Normandie | Evneux         | ∄∥⊗≡   |
| SITE INTERNET LOCAL       | Région Nord-Normandie | Evneux         | ∄∥⊘⊚≡  |
| PREDICATIONS              | Région Nord-Normandie | Evneux         | ∄∥⊘⊚≡  |
| RETOUR SUR                | Région Nord-Normandie | Evneux         | ∄∥⊘⊚≡  |
| CONVIVIALITE ET SERVICE   | Région Nord-Normandie | Evneux         | ∄∥⊘⊚≡  |
| 25 • enregistrements/page |                       |                |        |

Vous pouvez également à tout moment modifier une section (par exemple pour y ajouter un lien vers un nouvel article) en utilisant l'icône « crayon »

| / chicgisti chichus/    |                       |                |          |
|-------------------------|-----------------------|----------------|----------|
| III NOM 🖡               | III RÉGION 🖡          | III PAROISSE 🖡 |          |
| ACTIVITES REGULIERES    | Région Nord-Normandie | Evneux         | ∄ ∅ ⊙ ≡  |
| JEUNESSE                | Région Nord-Normandie | Evneux         | †† Ø € = |
| JOURNAL                 | Région Nord-Normandie | Evreux         | ∄∥⊘⊜≡    |
| SITE INTERNET LOCAL     | Région Nord-Normandie | Evneux         | ∄ ∅ ⊙ ≡  |
| PREDICATIONS            | Région Nord-Normandie | Evneux         | ∄∥⊘⊚≡    |
| RETOUR SUR              | Région Nord-Normandie | Evneux         | ∄ ∅ ⊙ ≡  |
| CONVIVIALITE ET SERVICE | Région Nord-Normandie | Evneux         | ∄ ∅ ⊙ ≡  |
| 25 enregistrements/page |                       |                |          |

Les icônes « corbeille » et « œil » servent respectivement à supprimer ou à voir le détail d'une section.

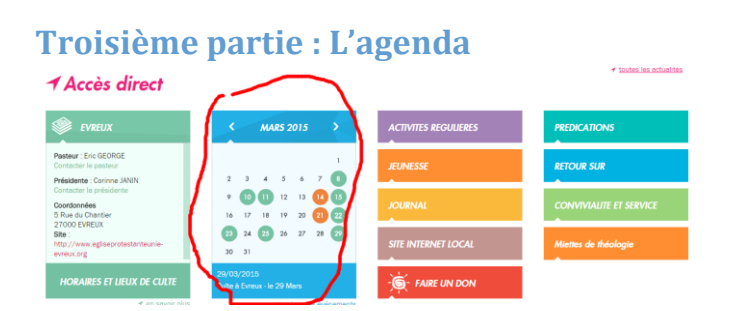

Pour entrer des éléments sur l'agenda de votre page locale, ouvrez « évènements » dans la colonne de gauche, puis « évènements paroissiaux »

| TOUTES LES ACTUALITÉS    |   | Page d'a | accueil                                        | .⊕. ▼ (?).                            |
|--------------------------|---|----------|------------------------------------------------|---------------------------------------|
| ACTUALITÉS DU CARROUSEL  | • |          |                                                |                                       |
| ACTUALITÉS PROPOSÉES     |   | 0        | MODIFICATION La fiche a bien été mislei à jour | Aujourd'hui à 17:49 🚦                 |
| ÉVÉNEMENTS               | - | 0        |                                                |                                       |
| Événements régionaux     |   |          | MODIFICATION La ficne a bien été misiel à jour | Aujourd'hui à 17:48                   |
| Événements paroissiaux   |   | 0        | INSERTION La fiche a bien été créé(e)          | Aujourd'hui à 17:47 🚦                 |
| ÉVÉNEMENTS PROPOSÉES     | • |          |                                                |                                       |
| INFOLETTRE               |   |          | MODIFICATION La fiche a bien até misiel à jour | Aujourd'hul à 17:44 🖪                 |
| CONVICTIONS              |   | 0        | MODIFICATION La ficne a pien ete misiei à jour | Aujourd'hui à 17:43 🚦                 |
| HISTOIRE                 |   |          |                                                |                                       |
| ORGANISATION             |   |          | INSERTION La fiche a bien été crééle)          | Aujourd'hui à 17:42 🚦                 |
| PRESSE                   | - | 0        | MODIFICATION La ficne a bien ete misiei a jour | Aujourd'hul à 17:38 🚺                 |
| DON EN LIGNE             |   | 0        | MODIFICATION La ficne a bien été mis(e) à jour | Aujourd'hui à 17:37 🚦                 |
| SITES RÉGIONAUX          |   | 0        |                                                |                                       |
| SITES PAROISSIAUX        |   |          | INSERTION La ficne a bien été crééle)          | Aujourd'hui à 17:36 🚦                 |
| GESTION DES UTILISATEURS |   | 0        | MODIFICATION La ficne a pien ete miple) à jour | Aujourd'hui à 17:33 🚦                 |
| DOCUMENTATION            |   |          |                                                |                                       |
| MULTIMÉDIA               |   |          |                                                | by the last operations plus anciennes |

Puis vous pouvez créer un nouvel évènement avec le bouton [+ nouveau ]

| Eglise protestante uni  | ie de F | rance                                                           |                         |                            | Rechercher 🖉                                  |                 |
|-------------------------|---------|-----------------------------------------------------------------|-------------------------|----------------------------|-----------------------------------------------|-----------------|
| TOUTES LES ACTUALITÉS   | •       | Évènements » Évènements régionaux                               |                         |                            |                                               | 0- <del>0</del> |
| ACTUALITÉS DU CARROUSEL | •       |                                                                 |                         |                            |                                               |                 |
| ACTUALITÉS PROPOSÉES    | •       | Y Filtres                                                       |                         |                            | Ajouter/enteve                                | er des champs 👻 |
| ÉVÉNEMENTS              | •       | Titre : Visible :   Visible :   Date de publication :           | Date de dépublication : |                            | Placer l'événement dans une actualité :       | •               |
| Événements régionaux    |         | Affirher dans le carmusel · · · · · · · · · · · · · · · · · · · | Parnisse                |                            |                                               |                 |
| Événements paroissiaux  |         |                                                                 | Polose.                 |                            |                                               | THETRER +       |
| ÉVÉNEMENTS PROPOSÉES    | •       | 24 enregistrement(s)                                            |                         |                            | 🌣 Choisir les colonnes à afficher 👻 🕂 Nouveau | 🕑 Exporter 👻    |
| INFOLETTRE              | •       |                                                                 |                         |                            |                                               |                 |
| CONVICTIONS             |         | III TITRE 🖡                                                     | ETENDUE 🖡               | REGION VA                  | III PAROISSE 🖡                                |                 |
| LUCTORE                 |         | Synode Régional                                                 | Régional                | Région Nord-Normandie      | Ividel                                        | 1 🖉 📀           |
| HISTOIRE                |         | Intervention sur Luther à Boutogne/Mer                          | Régional                | Région Nord-Normandie      | lvidel                                        | 1 00            |
| ORGANISATION            | •       | Culte directalization de Dascal Geoffrou à Deims                | Pérional                | Périon Nord-Normandia      | Ividel                                        | ± // 0          |
| DDESCE                  | _       |                                                                 | inchronia.              | negron nor a-not instructe | (index                                        |                 |

Votre évènement n'a besoin que d'un titre d'une date de début et de fin ainsi qu'une date de début et de fin de visibilité. Vous pouvez si vous le souhaitez y associer texte et image de présentation. N'oubliez pas de [créer l'enregistrement] une fois que vous avez terminé. (Pour éviter d'avoir un agenda vide sur votre page d'accueil, il est conseillé que la date de fin de visibilité soit, au plus tôt, le 1<sup>er</sup> du mois suivant)

| Eglise protestante uni   |   |                                                   |                                                                         | Rechercher 🖉 🔽 Eric GEORGE 🗸 |
|--------------------------|---|---------------------------------------------------|-------------------------------------------------------------------------|------------------------------|
| TOUTES LES ACTUALITÉS    | • | Évènements » Évènements                           | régionaux » Création                                                    |                              |
| ACTUALITÉS DU CARROUSEL  | • |                                                   |                                                                         |                              |
| ACTUALITÉS PROPOSÉES     |   | 🖉 Nouvel enregistrement 🛛 Français                | Anglais Allemand Hollandais                                             | III Liste                    |
| ÉVÉNEMENTS               | + |                                                   | Contenu                                                                 |                              |
| Événements régionaux     |   | TITRE                                             |                                                                         |                              |
| Événements paroissiaux   |   | РНОТО                                             | ↑ Charger un €chier                                                     |                              |
| ÉVÉNEMENTS PROPOSÉES     | • |                                                   |                                                                         |                              |
| INFOLETTRE               | • | IEXTE                                             |                                                                         |                              |
| CONVICTIONS              | • |                                                   |                                                                         |                              |
| HISTOIRE                 |   |                                                   |                                                                         |                              |
| ORGANISATION             |   |                                                   |                                                                         |                              |
| PRESSE                   |   |                                                   |                                                                         | 14-14-10                     |
| DON EN LIGNE             | • |                                                   | þ                                                                       | Mots . U                     |
| SITES RÉGIONAUX          |   |                                                   | Dates de févènement                                                     |                              |
| SITES PAROISSIAUX        |   | DATE DE DEBOT DE LEVENEMENT                       |                                                                         |                              |
| GESTION DES UTILISATEURS | • | DATE DE FIN DE L'ÉVÉNEMENT                        |                                                                         | <b></b>                      |
| DOCUMENTATION            |   |                                                   | Dates et option de publication                                          |                              |
| MULTIMÉDIA               |   | VISIBLE                                           |                                                                         |                              |
| ADMINISTRATION           | • | DATE DE PUBLICATION *                             |                                                                         | 8                            |
|                          |   |                                                   | L'événement sera visible sur le site à partir de cette date             |                              |
|                          |   | DATE DE DÉPUBLICATION                             |                                                                         | <b>*</b>                     |
|                          |   | $\sim$                                            | L'événement passera automatiquement en archive à partir de cette date   |                              |
|                          |   | DI ACED L'ÉXÉMEMENT DANS LINE ACTUALITÉ           | upons                                                                   |                              |
|                          |   |                                                   |                                                                         |                              |
|                          |   | AFFICHER DANS LE CARROUSEL                        | Limage est obligatoire pour que l'événement s'affiche dans le carrousel |                              |
|                          |   |                                                   | Proposition                                                             |                              |
|                          |   | PROPOSER L'ACTUALITÉ DANS LES PAROISSES SUIVANTES | ·                                                                       | Créer l'enregistrement       |

Pour le moment les possibilités de placer l'évènement dans l'actualité et de l'afficher dans le carrousel sont en cours de développement, merci de ne pas en tenir compte. Comme toujours vous pouvez modifier un évènement avec l'icône [crayon] dans la liste de vos évènements ou le supprimer grâce à l'icône corbeille.

## Quatrième partie : Nourrir votre site

### 4.1 Créer une nouvelle fiche

.

TOUTES LES ACTUALITÉS

ACTUALITÉS DU CARROUSEL

Actualités du carrousel régional

Actualités régionales Actualités paroissiales

nes avec onglet Sections

MULTIMÉDIA

GESTION DES UTILISATEURS 

Si vous désirez faire de votre page locale votre site paroissial, vous souhaiterez sans doute le nourrir d'articles, c'est à cela que servent les fiches...

### **Dans votre back office**

Cliquez sur [site paroissial], puis [fiche], vous pourrez alors créer une nouvelle fiche avec le bouton [+ Nouveau ]

| Actualités du carrousel paroissial |   | -                       |                                                                          | -           |           |            |          |               |                       |                             |                |                |                   |
|------------------------------------|---|-------------------------|--------------------------------------------------------------------------|-------------|-----------|------------|----------|---------------|-----------------------|-----------------------------|----------------|----------------|-------------------|
| ACTUALITÉS PROPOSÉES               | • | <b>Filtres</b>          |                                                                          |             |           |            |          |               |                       |                             |                | Ajouter/enter  | ever des champs 👻 |
| ÉVÉNEMENTS                         | • | Titre :                 | Mots-clés :                                                              | Visible :   | Étendue : | Paroissial | Région : | Région Nord 👻 | × Pa                  | aroisse :                   | -              |                |                   |
| ÉVÉNEMENTS PROPOSÉES               | • |                         |                                                                          |             |           |            |          |               |                       |                             |                |                | <b>_</b>          |
| INFOLETTRE                         | • | 12 enregistren          | 12 enregistrement(s) & Choisir Les colonnes à afficher 🗸 🕂 Nouveau 🕑 Exp |             |           |            |          |               |                       |                             | u 🕑 Exporter 👻 |                |                   |
| CONVICTIONS                        | • | III TITRE **            |                                                                          |             |           |            | III ÉT   | TENDUE 🕶      |                       | III RÉGION 🖡 III PAROISSE 🖡 |                |                |                   |
| HISTOIRE                           | • | Formation catéchétique  | e à Amiens le 14 mars 2015                                               |             |           |            | Paroi    | ssial         | Ré                    | Région Nord-Normandie       |                | Evreux         | 🗎 🖉 📀             |
| ORGANISATION                       | • | Venez découvrir l'Eglis | e Protestante Unie du Boca                                               | age Normand |           |            | Paroi    | ssial         | Ré                    | igion Nord-Normandie        |                | Bocage Normand | fi 🖉 📀            |
| PRESSE                             | • | Auberge Biblique        |                                                                          |             |           |            | Paroi    | ssial         | Région Nord-Normandie |                             | Saint Quentin  | 💼 🖉 📀          |                   |
| DON EN LIGNE                       | • | Spectacle les Assiégés  | le 17 Janvier à Elbeuf                                                   |             |           |            | Paroi    | ssial         | Ré                    | gion Nord-Normandie         |                | Evreux         | 🗎 🖉 ⊙             |
| SITES RÉGIONAUX                    | • | Soirée oecuménique de   | u 19 janvier                                                             |             |           |            | Paroi    | ssial         | Ré                    | igion Nord-Normandie        |                | Evreux         | 1 0               |
| SITES PAROISSIAUX                  | - |                         |                                                                          |             |           |            |          |               |                       |                             |                |                |                   |

NB : Ne vous préoccupez pas des « fiches avec onglets »

Vérifiez que les champs étendue (paroissial), région (nom de la région) et paroisse (nom de votre paroisse) sont bien paramétrés (sinon vous ne verrez plus votre fiche dans le back office)

#### 4.2 Remplir le corps d'une fiche

Le corps d'une fiche se remplit comme un traitement de texte (raccourcis clavier pour les fonctions couper/copier/coller)

Plusieurs fonctions utiles de la barre d'outils

Mise en forme

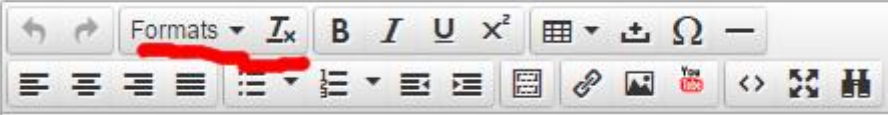

Pour modifier la couleur et la taille de

la police. Tx pour supprimer votre mise en forme

Insérer un lien

| • | 1 | Forma | ats 🔻 | <u> </u> | B | I | Ū | ײ | ■ | • | ± | Ω   | -          |    |   |
|---|---|-------|-------|----------|---|---|---|---|---|---|---|-----|------------|----|---|
| F | Ξ | 38    |       | •        | ł | • | • |   | 3 | P |   | ¥94 | $\diamond$ | 20 | H |

Vous pouvez sélectionner votre partie de texte avant d'y insérer un lien ou remplir la section [texte à afficher]. La même icône vous permet également de joindre un PDF à télécharger en cliquant sur l'image dossier dans la fenêtre ouverte (votre bibliothèque de documents s'ouvre et vous pouvez y choisir un PDF déjà présent ou en charger un nouveau [uploader un fichier]

|                                         |                 | Insérer un lie         | n ×                                                 |                       |
|-----------------------------------------|-----------------|------------------------|-----------------------------------------------------|-----------------------|
|                                         |                 | Url                    | https://www.eglise-protestante-unie.fr/region-norc  |                       |
|                                         | COULE           | Texte à afficher       | Région                                              |                       |
|                                         |                 | Titre                  |                                                     |                       |
|                                         | ECTION EN       | Link list              | n/a 👻                                               |                       |
|                                         | L               | Cible                  | n/a 👻                                               |                       |
|                                         |                 | Class                  | •                                                   |                       |
|                                         | ETEND           |                        |                                                     |                       |
|                                         | RÉGI            |                        | Ok Annuler                                          |                       |
|                                         | PAROIS          | SE'                    |                                                     |                       |
|                                         |                 |                        |                                                     |                       |
| protestante unie de France              |                 |                        |                                                     | Recherch              |
| ACTUALITÉS 🕜 🗎 Bibliothèque de document | S               |                        |                                                     | 1 Uploader un fichier |
| DU CARROUSEL                            |                 | 508 image(s) 101.3 Mo  | 149 doc                                             | ument(s) 176.8 Mo     |
| PROPOSÉES                               |                 |                        |                                                     |                       |
| jn 20 v 19                              | 31 nbp 12 04 20 | 15.pdf jn 10 v 11 18 i | 1bp 26 04 2015.pdf ac 10 v 34 43 nbp 05 04 2015.pdf | O E E O               |

## - Insérer un formulaire de contact

Il est imprudent de placer des adresses e-mails directement sur un site. Vous pouvez donc utiliser

| ACTUALITÉS                | • | la fonction « Formulaire de contact ». Dans la colonne de gauche, ouvrez l'onglet        |
|---------------------------|---|------------------------------------------------------------------------------------------|
| ÉVÉNEMENTS                | • |                                                                                          |
| INFOLETTRE                | • | Multimedia et sélectionnez « Formulaire de contact »                                     |
| DON EN LIGNE              | • |                                                                                          |
| SITE                      | • | Ensuite, dans la partie centrale, en haut, cliquez sur « + Nouveau »                     |
| DOCUMENTATION             |   | · · · · · · · · · · · · · · · · · · ·                                                    |
| MULTIMÉDIA                |   | 18 enregistrementis) 🕆 training affaire 🕈 🖓 toora va coorres a vitrore *                 |
| Diaporama                 |   | II LALLA ** II MORA ** II MORA **                                                        |
| Formulaire de contact     |   | -                                                                                        |
| Videos                    |   | Dans la maga de aréation il vous suffit de remulir le libellé (1) avec le texte que vous |
| Podcasts audio            |   | Dans la page de creation il vous suffit de rempir le ilbene (1) avec le texte que vous   |
| Bibliothèque de documents |   | versler veir efficiet (Ex. Cetéchète) ruis l'edregge e mail (2) vers le quelle vers      |
| ADMINISTRATION            | • | vollez volt affiche (Ex. Catechete) puis l'adresse e-mail (2) vers laquelle vous         |
|                           |   | souhaitez que renvoie le lien.                                                           |

| Formulaire de contac    | <u>ct</u> » Créa | tion                                                                         | 9• <b>9</b> • <del>8</del> |
|-------------------------|------------------|------------------------------------------------------------------------------|----------------------------|
| Ø Nouvel enregistrement | Informations     |                                                                              | III Liste                  |
| 1                       | UBELLÉ.          | inte sur legari Latitateur a devoir citigar pour fore appendine le formulare |                            |
| 2 \$                    | E-MAIL           |                                                                              |                            |
|                         | ETENDUE ·        | Regional                                                                     | ٠                          |
|                         | RÉGION *         | Region Nord-Normandie                                                        | ٠                          |
|                         | PAROISSE*        | Aucune                                                                       | •                          |

Une fois cela fait, il vous suffit de copier/coller la référence de votre formulaire de contact dans votre texte.

| ACTUALITÉS                | • | Formulaire c   | le conta           | ct <b>&gt;</b> Ficl | ne détail II                                                                                                    |
|---------------------------|---|----------------|--------------------|---------------------|----------------------------------------------------------------------------------------------------|
| ÉVÈNEMENTS                | • |                |                    |                     | · · · · · · · · · ·                                                                                                    |
| INFOLETTRE                | • | 🗎 Fiche détail | Informations       |                     |                                                                                                    |
| DON EN LIGNE              | • |                |                    | RÉFÉRENCE           | @CONTACT_50@                                                                                                    |
| SITE                      | • |                |                    |                     | Sude à content d'une actualité, section, fiche ou d'un événement                                                            |
| DOCUMENTATION             |   |                |                    | LIBELLÉ             | secrétariat régional Nord Normandie<br>Texte sur lequel l'utilisateur va devoir cliquer pour faire apparaître le formulaire |
| MULTIMÉDIA                | - |                |                    | E-MAIL              | secretariat@erf-nord-normandie.org                                                                                          |
| Diaporama                 |   |                |                    | ÉTENDUE             | Régional                                                                                                    |
| Formulaire de contact     |   |                |                    | RÉGION              | Région Nord-Normandie                                                                                                    |
| Vidéos                    |   |                |                    | PAROISSE            | [vide]                                                                                                    |
| Podcasts audio            |   | DAT            | E DE LA DERNIÈRE I | MODIFICATION        | [vide]                                                                                                    |
| Bibliothéque de documents |   |                |                    |                     |                                                                                                    |
| ADMINISTRATION            |   |                |                    |                     |                                                                                                    |

Attention, il vaut mieux éviter de commencer les libellés des formulaires de contact par « Contacter ». En effet, sur le backoffice, le classement se fait par ordre alphabétique d'intitulés. Si tous vos formulaires commencent de la même façon ce ne sera pas pratique. Il vous suffira de préciser « contacter... » dans le corps du texte.

Sur le back office, c'est la référence du contact qui s'affiche mais sur la FrontPage, c'est bien l'intitulé du contact (en rose)

| NOM     | 토 호 코 클 블 프 * 프 호 코 프 프 V 프 V 프 V 프                                                                                                    | Synode et Conseil Régional                                                                                                    |
|---------|----------------------------------------------------------------------------------------------------|----------------------------------------------------------------------------------------------------|
| CONTENU | Le secrétariat régional<br>Horaires : Lundi - mardi - jeudi -vendredi 8h00-12h30 13h00-16h30<br>19 rue Jean Calvin 80 000 AMIENS<br>Tel/Fax : 03 22 91 83 84<br>Contacter le @CONTACT_50@<br>Secrétaire régionale : Madame Vanessa CHANTAL | Le secrétariat régional<br>Horaires : Lundi - mardi - jeudi -vendredi 8h00-12h30 13h00-16h30<br>19 rue Jean Calvin 80 000 AMIENS<br>Tel/Fax : 03 22 91 83 84<br>Contacter le <u>secrétariat régional Nord Normandie</u><br>Secrétaire régionale : Madame Vanessa CHANTAL |
|         | Le conseil régional                                                                                                    | Le conseil régional<br>Président : Pasteur Olivier FILHOL                                                                                                    |

Vous pourrez bien sûr retrouver vos références de formulaire de contact dans la section Multimedia (il peut être commode d'ouvrir le backoffice dans deux fenêtres différentes)

Insérer une image

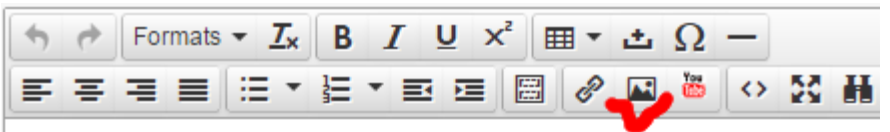

Votre bibliothèque de documents s'ouvre alors et vous pouvez y choisir une image déjà présente ou en charger une nouvelle [uploader un fichier] Vous pouvez positionner votre image (à gauche du texte, à droite ou la centrer) en utilisant les icônes de votre barre d'outil

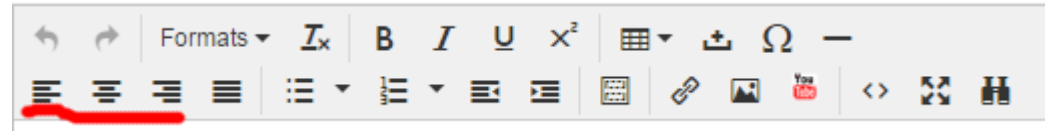

NB : attention les titres des documents (image ou PDF) de la bibliothèque de documents ne doivent pas contenir d'espace ni de caractères accentués

Insérer une vidéo

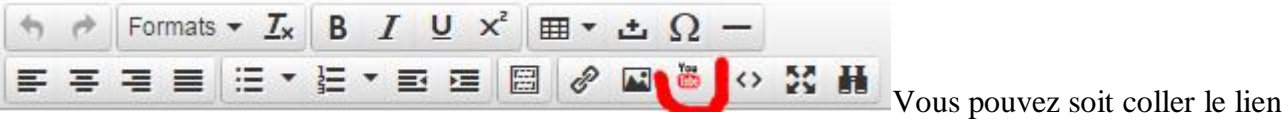

d'une vidéo de votre bibliothèque de vidéos, soit, plus simple, coller un lien youtube d'une vidéo que vous aurez mise en ligne au préalable.

Afficher votre page en plein écran

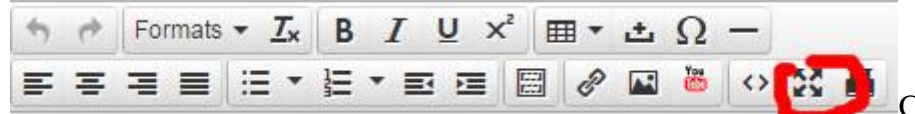

Ce qui rendra plus

commode la rédaction surtout si vous insérer des images ou des tableaux. Attention, vous ne pouvez pas enregistrer votre création tant que vous êtes en mode « plein écran ». Il vous faut donc repasser en mode normal (même bouton) avant de terminer.

Lorsque vous avez terminé votre fiche, vous n'avez plus qu'à cliquer sur [créer l'enregistrement]

| rance                               |                                                                          | Rechercher. | P 🔃 Eric GEORGE -        |
|-------------------------------------|--------------------------------------------------------------------------|-------------|--------------------------|
| Sites Paroissiaux > <u>Sections</u> | Création                                                                 |             | 9• @• •                  |
|                                     | Angsais Asemand Hotlandais                                               |             | III Liste                |
| NOM "                               |                                                                          |             |                          |
| CONTENJ                             | · ☆ ☆ Fornats * 五 8 / 9 × 回 * 五 요 -<br>新 후 神 道 王 * 臣 * 節 四 目 관 월 환 ○ 왕 幕 |             |                          |
|                                     |                                                                          |             |                          |
|                                     | p                                                                        |             | Mots : 0                 |
| COULEUR -                           |                                                                          |             | •                        |
|                                     | Options                                                                  |             |                          |
| TRANSFORMER LA SECTION EN LIEN      | 8                                                                        |             |                          |
| UEN "                               |                                                                          |             |                          |
|                                     | Êundus                                                                   |             |                          |
| ÉTENDUE -                           | Paroissias                                                               |             | •                        |
| RÉGION *                            | Region Nord-Normandie                                                    |             | •                        |
| PAROISSE *                          | Evreux                                                                   |             | •                        |
|                                     |                                                                          |             | S Créer l'enregistrement |

NB : Toutes ces fonctions peuvent utilisées également dans les actualités.

### 4.3 Rendre votre fiche accessible

Attention : une fois votre fiche créée, il vous faut la rendre accessible aux internautes. En effet, elle n'apparaîtra pas telle quelle sur votre page locale.

| Eglise protestante un              |   |                    |                          |                                                                                                    |                                                |                               | P 📃 🛙                                    |          |
|------------------------------------|---|--------------------|--------------------------|----------------------------------------------------------------------------------------------------|------------------------------------------------|-------------------------------|------------------------------------------|----------|
| TOUTES LES ACTUALITES              |   | Sites Paroissiau   | x > Fiches >             | Fiche détail (Formation catéchétique à Amienc le 14 mars 2015)                                                                                                    |                                                |                               | 0. 0                                     |          |
| Actualites regionales              |   | Sites i di dissida | 1101100                  | Frence de talt (Formation catechoodue a America te 11 mais 2013)                                                                                                    |                                                |                               |                                          |          |
| Actualites peroissiales            |   | 🖨 Fiche détail 🕬   | nças Anglas A            | illemand Hotandars <b>x</b> Si                                                                                                    | pprimer 🏢 Liste                                | 12 Copier                     | + Nouveau                                | Ø Editor |
| ACTUALITÉS DU CARROUSEL            |   | -                  | TITRE                    | Formation catechetique a Amiens le 14 mars 2015                                                                                                    |                                                |                               |                                          |          |
| Actuelites du candusel regional    |   |                    | MOTS-CLES                | Liturgie, Formation, Ecose Biblique, Catechisme                                                                                                    |                                                |                               |                                          |          |
| Actualites du carrousel paroissial |   |                    | CORPS DE LA FICHE        |                                                                                                    | ALVIN ST                                       |                               |                                          |          |
| ACTUALITES PROPOSÉES               |   |                    |                          |                                                                                                    |                                                |                               |                                          |          |
| EVENEMENTS                         |   |                    |                          |                                                                                                    |                                                |                               |                                          |          |
| EVENEMENTS PROPOSEES               |   |                    |                          |                                                                                                    |                                                |                               |                                          |          |
| INFOLETTRE                         |   |                    |                          | 111. Un des groupes de travait                                                                                                    |                                                |                               |                                          |          |
| CONVICTIONS                        |   |                    |                          |                                                                                                    |                                                |                               |                                          |          |
| HISTOIRE                           |   |                    |                          | J'ai retenu de cet exercice, outre son aspect convivia, l'importance du geste pour associer les enfants. « Il se leve d'un p<br>courts « Jesus fils de David, ale pitié de mol 1 », « Rabbouni que je vole 1 ».                                    | ond = = it jette son m                         | anteau », et c                | elle des dialogue                        | £5       |
| ORGANISATION                       | 4 |                    |                          |                                                                                                    |                                                |                               |                                          |          |
| PRESSE                             |   |                    |                          | A la fin de la seance nous nous dispersons queiques instants. Enc George, notre pasteur, se charge de nous reconcentrer<br>« Jésus dans le métro ». La seance s'est terminée par un tour de table pour connaître les themes souhaites pour une pro | en lisant quelques pi<br>chaine réunion, par e | issages humo<br>iemple un the | ristiques du livre<br>me sur la sainte r | cène     |
| DON EN LIGNE                       | 4 |                    |                          | evoque par plusieurs participants                                                                                                    |                                                |                               |                                          |          |
| SITES RÉGIONAUX                    |   |                    |                          |                                                                                                    | (a                                             |                               |                                          |          |
| SITES PAROISSIAUX                  |   |                    |                          |                                                                                                    |                                                |                               |                                          |          |
| Ficres                             |   |                    | Prove unite              | Most Contraction of Contraction of Contraction                                                                                                    | Concentration of the                           |                               |                                          |          |
| Picnes avec onglet                 |   |                    | EST UNE DOME À ONCE ET   | Non                                                                                                    |                                                |                               |                                          |          |
| Sections                           |   |                    | VISIBLE                  | ou                                                                                                    |                                                |                               |                                          |          |
| GESTION DES UTILISATEURS           |   |                    | ÉTENDUE                  | Percissial                                                                                                    |                                                |                               |                                          |          |
| DOCUMENTATION                      |   |                    | RÉGION                   | Région Nord-Normandie                                                                                                    |                                                |                               |                                          |          |
| MULTIMEDIA                         |   |                    | PAROISSE                 | Evreux                                                                                                    |                                                |                               |                                          |          |
| ADMINISTRATION                     |   | ADRESS             | E DE LA PAGE SUR LE SITE | https://www.egise-protestante-uniefr/evreux-p40364/fiche/formation-catechetique-a-amiens-ve-sa-mars-2015-7095                                                                                                    |                                                |                               |                                          |          |
|                                    |   | DATE DE LA         | DERNIÈRE MODIFICATION    | jundi 16 mars 2015 à 19 31                                                                                                    |                                                |                               |                                          |          |

Il vous suffit de copier l'adresse de la fiche nouvellement créée et d'insérer ce lien dans une des sections ou une fiche de votre page.

Par exemple, la section [ Equipes et animation ] de la page régionale renvoie vers une fiche pour chaque équipe et ces fiches, elles-mêmes, peuvent renvoyer vers d'autres fiches.

4. 4 Quelques conseils :

- Rappel : Evitez la couleur bleu clair qui est celle des liens. (Le rose est la couleur des formulaires de contact mais ceux-ci sont généralement annoncés de façon claire)
- N'hésitez pas à créer plusieurs liens vers une même fiche. Par exemple, la prédication d'un culte avec les enfants du catéchisme devrait être accessible aussi bien d'une section « catéchisme » que d'une section « prédication ». N'oubliez pas que vos visiteurs ne suivront pas forcément la même logique que vous.

- Pour permettre à vos lecteurs de repérer rapidement les nouvelles publications sur votre site (notamment celles qui ne figurent ni dans les actualités ni sur l'agenda), je vous recommande de créer une section « Nouveauté » où vous placerez les liens des nouvelles fiches.
- Avant d'enregistrer votre texte, je vous recommande de le sélectionner et de le copier (Ctrl +C). Ainsi en cas de bug, vous n'aurez pas perdu votre mise en page ?

## Cinquième partie Pour aller plus loin

#### 5.1 Copier un enregistrement

Pour éviter de doubler les saisies (par exemple pour une actualité ou un évènement récurrent), vous pouvez utiliser la fonction Copier un enregistrement

Une fois votre actualité, évènement ou fiche enregistré, vous pouvez cliquer sur l'icône Copier un enregistrement. Et modifier comme bon vous semble le nouvel enregistrement. Il est recommandé de changer (même légèrement) le titre.

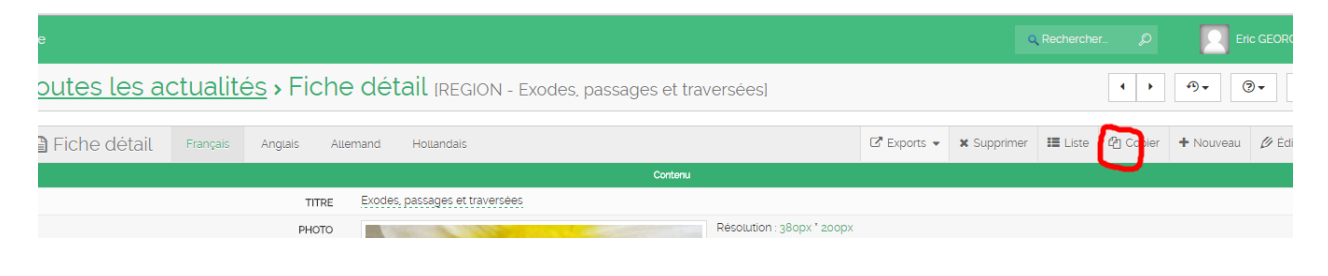

#### 5. 2 Proposer une actualité à une lettre d'information régionale ou locale

Vous pouvez proposer vos actualités à la lettre d'information régionale (et je vous encourage vivement à le faire : c'est comme ça que la lettre deviendra un outil de communication entre nos Eglises). Une fois une actualité enregistrée, dans la section Info-lettre (1), allez sélectionner la ou les infolettre(s) concernée(s) ( l'infolettre de la région Nord Normandie s'appelle e-p@rtage en région et paraît le premier du mois) (2), remplissez la section « nombres de clics » avec 1 (3) et enfin, cliquez sur « ajouter/mettre à jour le lien.

| ÉTENDUE                                                  | Paroissial                                    |                                       |                                          |                  |                            |                                                                                           |
|----------------------------------------------------------|-----------------------------------------------|---------------------------------------|------------------------------------------|------------------|----------------------------|-------------------------------------------------------------------------------------------|
| RÉGION                                                   | Region Nord-Normandie                         |                                       |                                          |                  |                            | Bartala das talles access films has afa access                                            |
| PAROISSE                                                 | Evreux                                        |                                       |                                          |                  |                            | paisir des lettres pour filtrer les reponses                                              |
|                                                          |                                               | Information complèmentaire            |                                          |                  |                            |                                                                                           |
| ADRESSE DE LA PAGE SUR LE SITE                           | https://www.eglise-protestante-unie.fr/Evreux | -p40364/actualite/l-esprit-saint-temp | pete-ou-courant-d-air-2307               |                  |                            | U Jen 10 Mis                                                                              |
| DATE DE LA DERNIÈRE MODIFICATION                         | vendredi 25 mars 2016 à 08:14                 |                                       |                                          |                  |                            | Formation au témoignage                                                                   |
| n Liens Infoietre                                        |                                               |                                       | X Choisir les colonnes à afficher 👻 🔸 No | weau 🕑 Exports 👻 | 05 Traitements par lot 👻   | <ul> <li>e-P@rtage en Région été 2016</li> <li>e-P@rtage en Région Juin 2016 2</li> </ul> |
| III SUIET                                                | III TYPE DE NEWSLETTER                        | III RÉGION                            | III PAROISSE                             | NOMBRE DE C      | uc                         | a Pertago on Région Mai 2016                                                              |
| Eure des nouvelles Avril 2016                            | Paroissial                                    | Région Nord-Normandie                 | Evreux                                   | 005 1            | ∅ ≡                        | E en Whage en Region Mai 2010                                                             |
|                                                          | $\sim$                                        |                                       | $\neg$                                   |                  |                            | e-P@rtage en Région Avril 2016                                                            |
|                                                          | Infolettre *:                                 | 1                                     | <ul> <li>Nombre de clic l;</li> </ul>    | 3                | er / Megtre à jour le tien | E'envorse joudi #101                                                                      |
| Ajouter l'actualité à une lettre d'information           |                                               |                                       |                                          |                  |                            | Infos-Ressources-août 2016                                                                |
| Ajouter à la lettre d'information paroissiale suivante : | ٣                                             |                                       |                                          |                  |                            | Infos-Ressources juliet 2016                                                              |
| Ajouter                                                  |                                               |                                       |                                          |                  |                            | Infos-Ressources juin 2016                                                                |
|                                                          |                                               |                                       |                                          |                  |                            | C Inudi Omere                                                                             |

Le responsable de l'info-lettre (le webmaster régional pour l'infolettre régionale) pourra alors insérer ou non votre actualité dans la lettre concernée.

Vous pouvez également partager vos actualités sur une info-lettre locale.

Dans la colonne de gauche, ouvrez la section info-lettre puis cliquer sur info-lettre puis sur l'onglet « + nouveau » pour créer une nouvelle info lettre

| TURUTES   |   | Infolettre                     |                                   |                                  | 9+ 0+ 0                                           |
|-----------|---|--------------------------------|-----------------------------------|----------------------------------|---------------------------------------------------|
|           |   |                                |                                   |                                  |                                                   |
| OLETTRE   |   | Y Filtres                      |                                   |                                  | X Aputar/anavar das champs +                      |
|           |   | Analyzer Conjuctor Anneologie  | Date d'envel de la nevelation :   | 🗇 Data-da-domier anvoi :         | D Packas Evolut - N                               |
| N ENLIGNE | * | Region: - Sage:                | Type de neusiation: Percesson - H |                                  | <b>¥</b> 82363 <b>x</b> -                         |
|           |   |                                |                                   |                                  |                                                   |
|           |   | 5 enregistrement(s)            |                                   | X Chossir lies cotomies à affect | her 🕴 Hissien 🖓 Diports 🔹 🕫 Tratiements per bit 🔹 |
|           | * | 重 5.007=e                      | THE THE NEW YORK THE              | 1 10000 M                        | 12 Outpot/22 **                                   |
|           |   | Libure des nouvelles Juin 2005 | Parelatial                        | Region Nord-Normandie            | Erma 🗎 🖉 🖉                                        |
|           |   | LEure des nouvelles. Hei 2000  | Perclama                          | Région Nord-Normandie            | Data 20                                           |
|           |   | Hore des rouveurs, Arri 2016   | Percelositel                      | Region Nord Normandie            | Some 🗈 🕫 4                                        |
|           |   | LEVE DIS 1994 BIRS 12          | Percissial                        | Region Nord Normandie            | form ###                                          |
|           |   | Infordation mar Acus           | Perclasial                        | Region Nord, Normandra           | 5250. 🗄 🖉 4                                       |
|           |   |                                |                                   |                                  |                                                   |
|           |   | III Analyse des données        |                                   |                                  |                                                   |
|           |   | Analyseries champs subarts:    |                                   |                                  |                                                   |
|           |   |                                |                                   |                                  |                                                   |
|           |   | or-popular                     |                                   |                                  |                                                   |
|           |   | •                              |                                   |                                  |                                                   |
|           |   |                                |                                   |                                  | GE ANNOTES -                                      |

Dans un premier temps, il vous suffit de donner un titre (1) puis de créer l'enregistrement (2)

| Eglise protestar | nte unie de Fi | rance                   |                                                                                             | Q, Rechercher. | P | Fhippe RIGLET •        |
|------------------|----------------|-------------------------|---------------------------------------------------------------------------------------------|----------------|---|------------------------|
| TUALITÉS         | •              | Infolettre > Création   |                                                                                             |                |   | 9. 0. 0                |
| ENEMENTS         | •              |                         |                                                                                             |                |   |                        |
| OLETTRE          |                | Ø Nouvel enregistrement |                                                                                             | -              |   | III Liste              |
| lolettre         |                | SUIET*                  | 1                                                                                           |                |   |                        |
| N EN LIGNE       | •              | CODES DU MESSAGE        |                                                                                             |                |   |                        |
|                  |                | Come & Bo Heatering     | · · · · · · · · · · · · · · · · · · ·                                                       |                |   |                        |
| CUMENTATION      |                |                         |                                                                                             |                |   |                        |
| LTIMÉDIA         |                |                         |                                                                                             |                |   |                        |
| MINISTRATION     | •              |                         |                                                                                             |                |   |                        |
|                  |                |                         |                                                                                             |                |   | Mote : 0               |
|                  |                |                         | P                                                                                           |                |   | niots . U              |
|                  |                | DATE DE LA NEWSLETTER * |                                                                                             |                |   | <b>m</b>               |
|                  |                |                         | informations                                                                                |                |   |                        |
|                  |                | TYPE DE NEWSLETTER '    | Paroissial                                                                                  |                |   | ,                      |
|                  |                | RÉGION *                | Région Nord-Normandie                                                                       |                |   |                        |
|                  |                | PAROISSE *              | Evreux                                                                                      |                |   |                        |
|                  |                |                         | Autros informations                                                                         |                |   |                        |
|                  |                | ARCHIVER                | 0                                                                                           |                |   |                        |
|                  |                |                         | Une fois l'infoiettre envoyée, la fonction d'archivage vous permet de l'affoner sur le site |                |   |                        |
|                  |                |                         |                                                                                             |                |   |                        |
|                  |                |                         |                                                                                             |                |   |                        |
|                  |                |                         |                                                                                             |                |   |                        |
|                  |                |                         |                                                                                             |                |   |                        |
|                  |                |                         |                                                                                             |                | 1 | 2                      |
|                  |                |                         |                                                                                             |                | 1 | Créer l'enregistrement |

Vous pouvez maintenant proposer des actualités à votre info-lettre en suivant la procédure indiquée en 5.2

Sélectionner l'info-lettre que vous voulez composer

|                      | - |                    |                          |                                   |                                          |                                               |
|----------------------|---|--------------------|--------------------------|-----------------------------------|------------------------------------------|-----------------------------------------------|
|                      |   | Infolettre         | 0                        |                                   |                                          | 9+ 0+ 0                                       |
| utes les actualités  |   |                    |                          |                                   |                                          |                                               |
| tualites proposites  |   | ¥ Fittres          |                          |                                   |                                          | 🔀 Ajouter/Answer des champs 🔸                 |
| tuelles du cercusel. |   |                    |                          |                                   | 10 10 10 10 10 10 10 10 10 10 10 10 10 1 |                                               |
|                      |   |                    | · cote accountly         | Car I and a Container             | to the state of the                      | 10 PROM 17401                                 |
| OLETTRE              |   | Bagtor :           | <ul> <li>Spt:</li> </ul> | Type-de-revelator: Participat - 🗶 |                                          | Young + -                                     |
|                      |   |                    |                          |                                   |                                          |                                               |
|                      |   | 6 enregistr        | rement(s)                |                                   | X Characteristic cooperings a set of the | * * Nouveau (2 toports + 40 totomentspartst + |
| e.                   |   | 8 LUT**            |                          | E traditionalization              | E stass**                                | H MONTA                                       |
| CUMENTATION          |   | LB.re.des reserve  | ien. Rieland             | wardinized.                       | Degion Nord, Normandia                   | Dama 200                                      |
| UTINEDIA             |   | Lillure des mouves | ies, Juin and            | Persintal                         | Région Nord-Normandie                    | Erec 244                                      |
| MINISTRATION         |   | Lillure des rouves | net, Mai aculi           | Personalah                        | Région hord-Normandie                    | ins 200                                       |
|                      |   | 10.00 (MIL TO LOO  | HS. Arth Josef           | Permitted                         | Region hand incomentar                   | 2/24 E Ø 4                                    |
|                      |   | LB.co.det.comm     | 199se.                   | esection (a)                      | Degion Nord-Normandia                    | Ress 200                                      |
|                      |   | Informer pairs     | 91                       | Persintal                         | Region hierd Hormandia                   | Rene 200                                      |
|                      |   | - 15               | evegiztements/page       |                                   |                                          |                                               |
|                      |   | THE American       |                          |                                   |                                          |                                               |
|                      |   | and you sony or    | o dos dormoos            |                                   |                                          |                                               |
|                      |   | states as made     | *                        |                                   |                                          |                                               |
|                      |   | ar property or     |                          |                                   |                                          |                                               |
|                      |   |                    |                          |                                   |                                          |                                               |
|                      |   |                    |                          |                                   |                                          | BRANCHER +                                    |
|                      |   |                    |                          |                                   |                                          |                                               |

| ACTUALITÉS     | • |
|----------------|---|
| ÉVÈNEMENTS     | • |
| INFOLETTRE     | • |
| Infolettre     |   |
| DON EN LIGNE   | • |
| SITE           | • |
| DOCUMENTATION  |   |
| MULTIMÉDIA     | • |
| ADMINISTRATION | • |
|                |   |

En bas de la page, vous retrouvez les actualités qui ont été proposées à votre infolettre, vous pouvez en supprimer avec l'icône « lien » (1), modifier l'ordre dans lequel elles apparaissent sur votre info-lettre avec l'icône échelle (2), sélectionner d'autres actualités avec la section « toutes les actualités » (3). Une fois que vous avez tout ce qu'il vous faut, vous pouvez générer le texte de l'info-lettre (4) (NB : vous pourrez toujours faire des modifications une fois votre texte généré, il vous suffira de cliquer à nouveau sur Générer le texte de l'info-lettre)

| Infolettre > Fiche détail IL'Eure des nouvelles.  | Mai 2016]                        |                 |                      |                         | 9. 9.                     |
|---------------------------------------------------|----------------------------------|-----------------|----------------------|-------------------------|---------------------------|
| DATE DE DERNIER ENVOI [vide]                      |                                  |                 |                      |                         |                           |
|                                                   | Générer le texte de l'infolettre | ጎ               |                      |                         |                           |
| H Liens Toutes les actualités 3                   |                                  |                 |                      |                         |                           |
|                                                   |                                  | 💥 Choisir tes c | olonnes à afficher 👻 | + Nouveau 🕑 Exports 🗸 🕻 | 📽 Traitements par lot 👻   |
| III TITRE                                         | III DATE DE DÉBUT DE VISIBILITÉ  | VISIBLE         | # ARCHIVER           | 1 NOMBRE DE             | cue <b>2</b>              |
| Jésus-Christ, pourquoi al-je du mat à en parter ? | vendredi 15 avril 2016           | Qui             | Non                  | Ø 🛛 🔰 1                 | Ø =                       |
| Joseph et ses frères                              | vendredi 15 avril 2016           | Qui             | Non                  | Ø ⊗ 🖏 1                 | <i>tr</i> =               |
| Les objets trouvés de la Bible (g) Les écailles   | vendredi 15 avril 2016           | Qui             | Non                  | Ø ♥ % 1                 | Ø =                       |
| Devant la Croix                                   | vendredi 15. avrit 2016          | Qui             | Non                  | Ø ⊗ % 1                 | Ø =                       |
| Vers une nouvelle Déclaration de Foi              | vendredi 15 avril 2016           | Qui             | Non                  | Ø 🛛 🖏 1                 | Ø =                       |
| Toutes les actualités * :                         | 3                                | - 1             | pmbre de clic * :    | + Ajoute                | r / Mettre à jour le lien |

Une fois votre info-lettre terminée, vous pouvez l'envoyer en sélectionnant les destinataires : une adresse donnée, les abonnés à votre lettre (c'est-à-dire, ceux qui se sont inscrit sur le site et ont demandé à recevoir des nouvelles de votre Eglise) et/ou les membres de l'Eglise sélectionnés (pour le moment, les conseillers presbytéraux, le/la président(e) du CP, le/la trésorier(e) , le/la webmaster, le/la ministre).

Avant d'envoyer l'infolettre, pensez à sélectionner, archiver : cela la rendra visible sur votre site (dans la section « Info-Ressource de la ligne orange)

|                            |                                         |                                        | RE ORGANISATION | See. Se          |                                | C.                   |                  |                             | Exode 35.21 |
|----------------------------|-----------------------------------------|----------------------------------------|-----------------|------------------|--------------------------------|----------------------|------------------|-----------------------------|-------------|
|                            |                                         |                                        |                 | Eglise protesta  | <b>nte unie</b> de France, pou | ir une Eglise de tén | noins            |                             |             |
|                            |                                         | VIVRE L'ÉGUSE                          | THÈSES 2017     | SYNODE           | PARTENAIRES                    | THÉOVIE              | INFOS-RESSOURCES | une info, un lieu de culte. | Q           |
| RÉGION                     | Région Nord-Normandie                   | <u>Accueil</u> > <u>Lettre d'infos</u> |                 |                  |                                |                      | $\smile$         |                             |             |
| PAROISSE                   | Evreux                                  | Leffre d'inf                           | tos             |                  |                                |                      |                  |                             |             |
|                            |                                         |                                        |                 |                  |                                |                      | 0                |                             |             |
| ARCHIVER                   | Oui<br>Une fois l'infolettre envoyée, l |                                        |                 |                  | INFO                           | s                    |                  | Avril 2016                  |             |
| E LA NEWSLETTER            | [vide]                                  |                                        |                 | 1 ₽              | reux no                        | ure (                | les Avri         |                             |             |
|                            | mercredi 30 mars 2016 à 1               | er votra inf                           | o lettre        | EGLISE PROTESTAT |                                |                      |                  |                             |             |
| Envoyer l'infolettre       |                                         |                                        | J-lettle        |                  |                                |                      |                  |                             |             |
| 🖉 Envoyer l'infolettre à c | ette adresse                            |                                        |                 |                  |                                |                      |                  |                             |             |
| Envoyer l'infolettre par   | roissiale aux 6 inscrits                |                                        |                 |                  |                                |                      |                  |                             |             |
| Envoyer l'infolettre aux   | x membres de l'église :                 |                                        |                 |                  |                                |                      |                  |                             |             |
| cioupes.                   |                                         |                                        |                 |                  |                                |                      |                  |                             | Envoyer     |

#### 5.4 Partager une actualité

Vous pouvez souhaiter partager une actualité avec d'autres Eglises locales (des Eglises voisines ou les Eglises de votre consistoire, par exemple). Pour le moment, la fonction est inaccessible aux webmasters locaux, mais c'est possible pour le webmaster régional, n'hésitez pas à me le demander... (en m'envoyant l'adresse de votre actualité sur le back office et les paroisses avec lesquelles vous souhaitez partager l'actualité)

#### **Conclusion**

A présent vous avez tout ce qui vous faut pour créer votre page locale. Si vous souhaitez conserver votre site externe, quelques liens vers celui-ci et l'alimentation de votre carrousel d'actualité, suffiront.

Pour toute question pratique, n'hésitez pas à me contacter

A vous de jouer !!!